## Becky! Inertnet Mail

## メールアカウント設定方法の手引き

## 【Becky】メールアカウント設定の手引き 2024.01

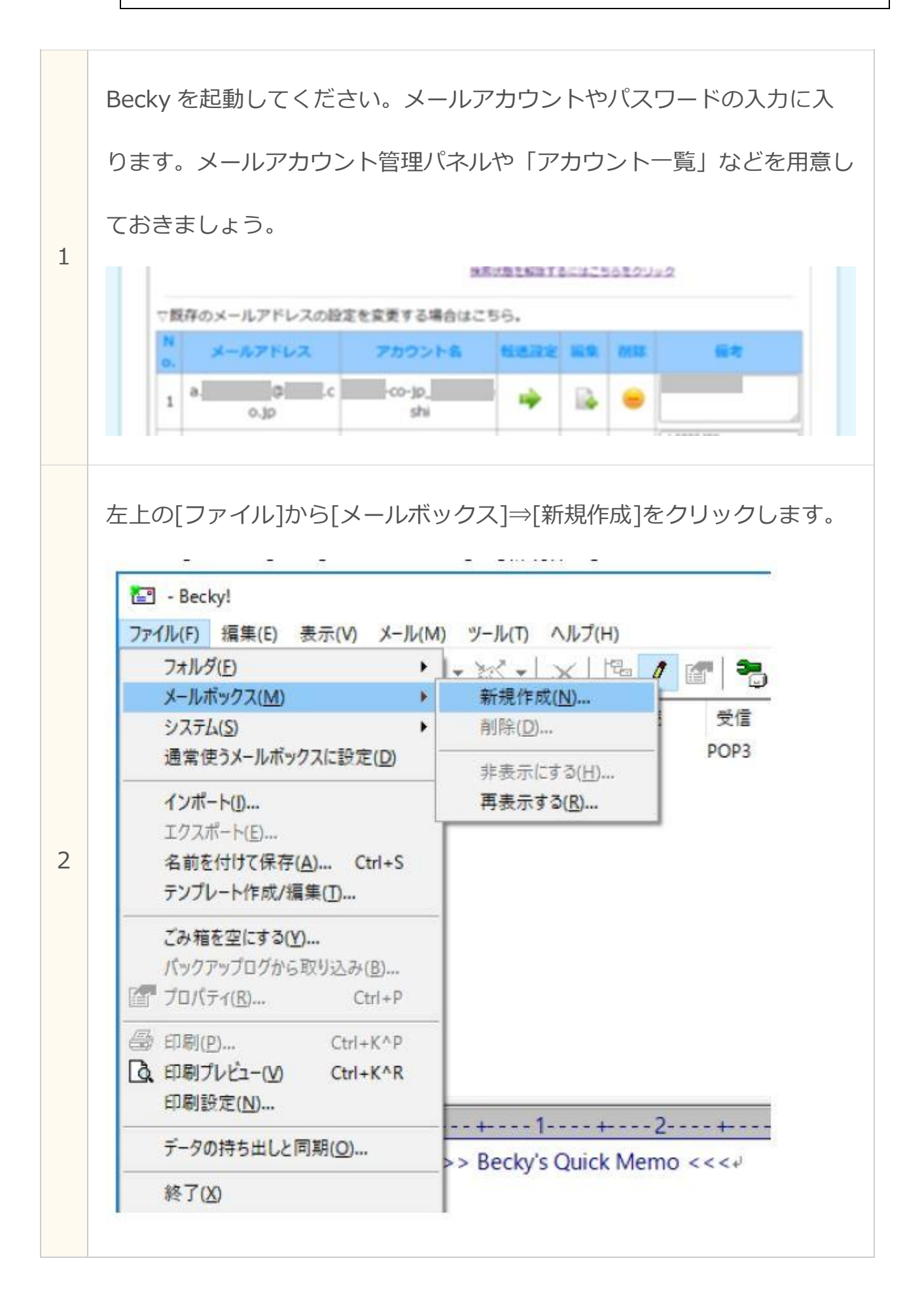

|                                                                                                    | [メールアカウントの追加 の画面が表示されます。<br>赤枠内の項目を入力して、右下の[OK]をクリックします。                                                                                                    |  |  |  |  |
|----------------------------------------------------------------------------------------------------|----------------------------------------------------------------------------------------------------|--|--|--|--|
|                                                                                                    | メールアカウントの追加 ×                                                                                                    |  |  |  |  |
| 3                                                                                                    | メールボックスの通称(※)       お仕事メール         名前(N):          メールアドレス(A):       @example.com         受信ブロトコル(P):       POP3         「受信ブロトコル(P):       POP3         「受信ブロトコル(P):       POP3]です。<br>プロバイダによってはサーバー上にメールを置くIMAP4をサポートしている場合があります。         OK       キャンセル |  |  |  |  |
|                                                                                                    |                                                                                                    |  |  |  |  |
| 3 次の内容を確認しながら入力ください。 アカウントが追加されたら、送受信のテストを行ってください。 (お仕事メールの設定  メールボックス名(2): お仕事メール  ※日本 アントボス 受信 [評価 ④人情報 ④人情報 ⑤(1): ③(1): ③(1): ④(1): ④(1): ●(1): ●(1 |                                                                                                    |  |  |  |  |
|                                                                                                    | ここに入力された名前は、メールアドレスと対になって、あなたが送信するメールの差出人欄(From:)に設<br>定されます。                                                                                                    |  |  |  |  |
|                                                                                                    | プロファイル( <u>B</u> ): (標準) ✓ 新規( <u>W</u> ) 前除( <u>D</u> ) 取込( <u>Y</u> )<br>グローパルプロファイル( <u>G</u> ) OK キャンセル ヘルプ                                                                                                    |  |  |  |  |

|  | 記 | 入 | 内 | 容 |  |
|--|---|---|---|---|--|
|--|---|---|---|---|--|

| 受信プロトコル           | POP3                                               |
|-------------------|----------------------------------------------------|
| 名前                | メール送付時に相手側に表示される名前                                 |
| メールアドレス           | 「アカウントー覧」を確認して入力                                   |
| POP サーバー          | 「eOmail.ssl-link.jp」の形で指定されている<br>サーバー名を記入         |
| POP3S             | チェックを入れる                                           |
| SMTP サーバー         | 「eOmail.ssl-link.jp」の形で指定されている<br>サーバー名を記入         |
| SMTPS のみ          | チェックを入れる                                           |
| ユーザーID            | 「アカウントー覧」の「アカウント名」を入<br>カ                          |
| パスワード             | 「アカウントー覧」の「パスワード」を入力                               |
| 認証方式              | 標準                                                 |
| 受信メールをサ<br>ーバーに残す | 任意<br>※複数の PC で同じアドレスを使用する<br>場合などは必ずチェックを入れてください。 |

※「ホスト名」の欄について。メール等で「e2mail.ssl-link.jp」や

「e5mail.ssl-link.jp」などの指定されている英数字を入力してください。

下記を参考に、各項目を入力していきましょう。

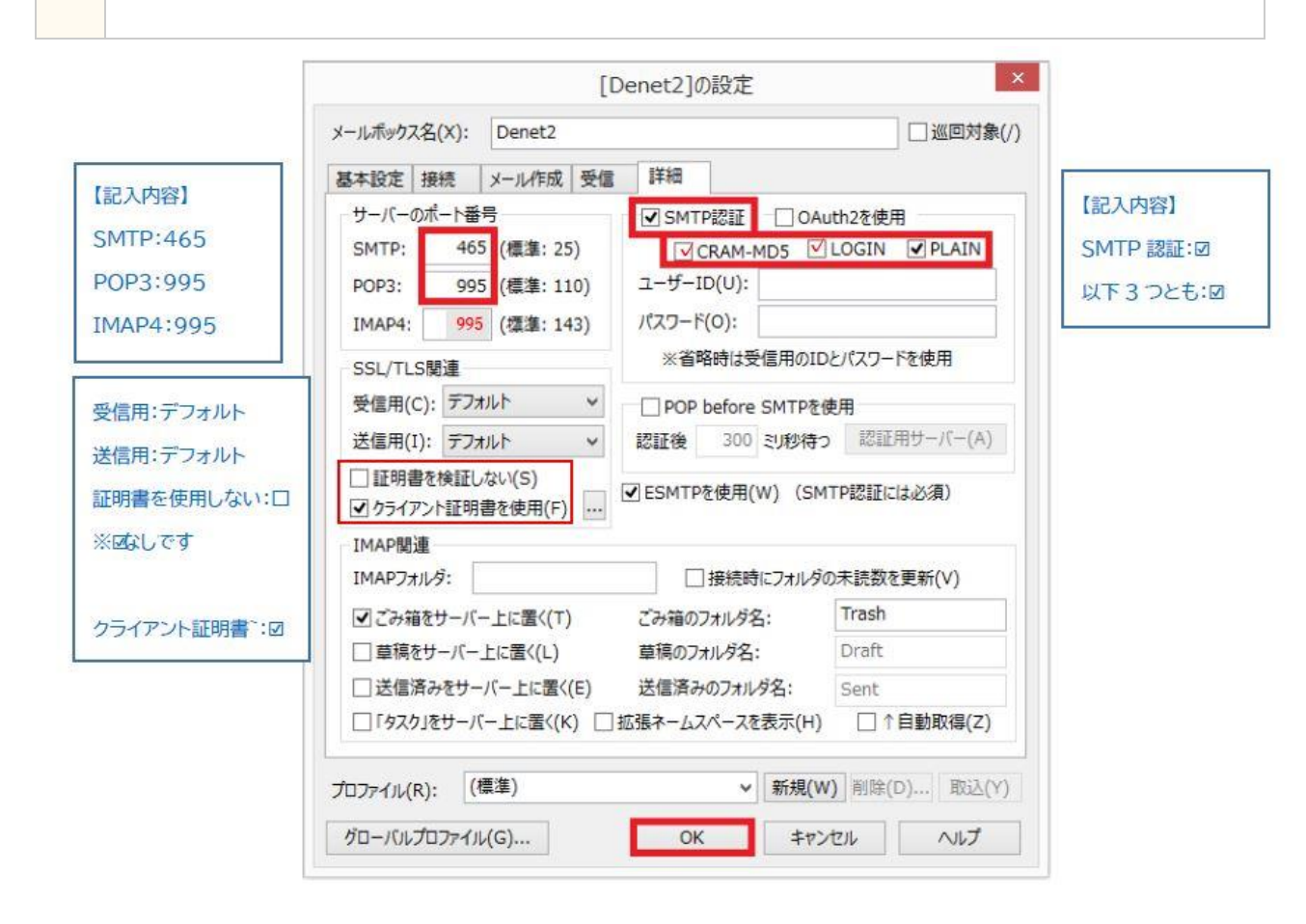

最後にアカウントが追加されているかを確認し、

送受信テストを行ってください。